## **EIPP CUSTOMER REGISTRATION GUIDE**

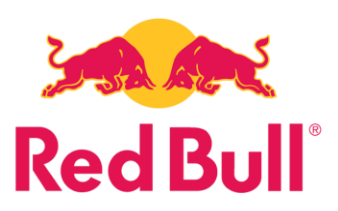

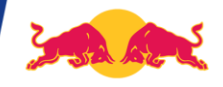

## Upon Receiving Registration Email, Click the "Red Bull Payment Portal" Link

| EXT: Red Bull Invoice Payment Portal Launched-Official Invite                                                                                                    |
|----------------------------------------------------------------------------------------------------|
| Red Bull <eippsupport@tool.redbull.com></eippsupport@tool.redbull.com>                                                                                                    |
| Dear AP Contact                                                                                                    |
| Red Bull offers our clients a convenient way to make payments and manage their invoices. Select the registration link below to get started.<br>Click the <u>Red Bull Payment Portal Link</u> |
| Upon registration you will have access to:                                                                                                    |
| View all current invoices.                                                                                                    |
| Pay using a bank account.                                                                                                    |
| Set up recurring auto payments.                                                                                                    |
| <ul> <li>View previous invoice payments made through the portal.</li> </ul>                                                                                                    |
| If you have technical issues or questions related to the EIPP portal, please email EIPPSupport@redbull.com                                                                                   |
| Thank you,                                                                                                    |
|                                                                                                    |

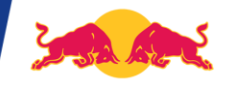

In the resulting window, register for the portal by creating a password, pass security Captcha check, and accept the Terms and Conditions. Select "Register"

|                                                                                            | Register                                   |                              |
|--------------------------------------------------------------------------------------------|--------------------------------------------|------------------------------|
| Red Bull                                                                                   | AP Conta                                   | ct                           |
| DISTRIBUTION COMPANY                                                                       | Read and the second second                 |                              |
|                                                                                            | Password                                   | (                            |
| Begin your registration<br>process to experience the<br>Red Bull Present and Pay<br>Portal | Confirm Password                           |                              |
|                                                                                            | Phone Number                               |                              |
|                                                                                            | EIPP US Dummy_3000184507_5930              |                              |
|                                                                                            | I'm not a robot                            | reCAPTCHA<br>Privacy - Terms |
|                                                                                            | I accept the <u>Terms &amp; Conditions</u> |                              |
|                                                                                            | Registe                                    | r                            |

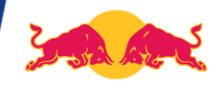

## After registering, you will receive the pop up below noting the registration was successful. This page can also be bookmarked for future use.

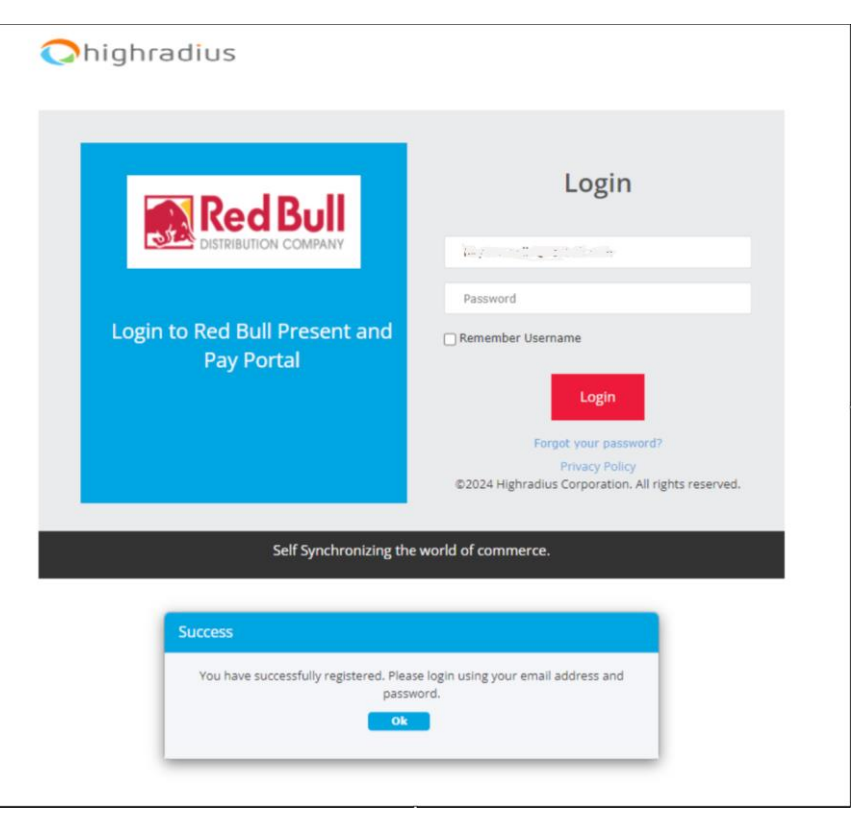

## **THANK YOU!**